## Daten zusammenführen | Wartung.

Sie haben hier die Möglichkeit, doppelt angelegte Daten zusammen zuführen. In der linken Hälfte ("von:") wählen Sie den Datentyp aus, von dem Sie Daten zusammen führen möchten. Im oberen Feld daneben wählen Sie den Datensatz, der nach dem Zusammenführen verschwinden soll und darunter den Datensatz, der nach dem Zusammenführen übrig bleiben sollen.

| 0                        | <b>Tipp</b><br>Per geo     | drückter [ <b>Strg</b> ]-Taste                                                   | im Auswahlfenster ist eine Mehrfachselektion von                                                                                                    | Positionen möglich (nicht bei einer Klappboxauswahl).                                                                         |
|--------------------------|----------------------------|----------------------------------------------------------------------------------|----------------------------------------------------------------------------------------------------|----------------------------------------------------------------------------------------------------|
|                          |                            |                                                                                  |                                                                                                    |                                                                                                    |
| 0                        | Achtur                     | ng                                                                               |                                                                                                    |                                                                                                    |
|                          | Führen<br>Mitarbe<br>umges | i Sie zwei unterschied<br>eiter überschrieben. <i>Å</i><br>chrieben, somit lasse | dliche Mitarbeiter zusammen, werden sämtliche Eir<br>Annlich verhält es sich mit den Ressourcen - sämtli<br>an sich die Termine der verschwundenen Ressourc | iträge (Vorgänge, Angebote etc.) mit dem neuen<br>che Termine werden auf die andere Ressource<br>e nicht mehr nachvollziehen. |
| AMPAREY - (              | 01 Stuttoart               |                                                                                  |                                                                                                    |                                                                                                    |
| Wartung<br>Daten zusamme | anführen                   | E Suche P-                                                                       | AMAARE                                                                                                    |                                                                                                    |
|                          | , monton                   | Daten zusammenführen                                                             |                                                                                                    |                                                                                                    |
| Arbeitspl                | atz                        | Datentyn                                                                         |                                                                                                    |                                                                                                    |
| Filialvery               | valtung                    | Schnellsuche 😒                                                                   | × Datensatz der nach dem Zusammenführen entfernt wird                                                                                                    |                                                                                                    |
| 37                       |                            | Artikel                                                                          | م<br>٩                                                                                                    |                                                                                                    |
| Wartung                  | ×                          | Artikelvariante<br>Arzt                                                          | V Auch Preise und Eigenschalten zusammenlumen                                                                                                    |                                                                                                    |
| Artikelpfle              | ge                         | Brillenfassung<br>Eigenschaft                                                    |                                                                                                    |                                                                                                    |
| Glaspreis                | listen                     | Eigenschaftswert                                                                 | In diesen Datensatz werden die Daten zusammengeführt Qusam                                                                                                  | menführen                                                                                                    |
| 🍸 Kostentrā              | igerabgleich               | Firma                                                                            |                                                                                                    |                                                                                                    |
| 🛒 Zertifikate            | l l                        | Kunde                                                                            | 🔔 Achtung: Das Zusammenfassen von Daten kann nicht rückgängig gemacht werden.                                                                               |                                                                                                    |
| Brehlersu                | che                        | Marke<br>Marketingaktion                                                         | Ergebnis:                                                                                                    |                                                                                                    |
| Noah                     |                            | Mitarbeiter<br>Ressourcen                                                        |                                                                                                    |                                                                                                    |
| Dokumen                  | itvorlagen                 |                                                                                  |                                                                                                    |                                                                                                    |
|                          | sammenführen               |                                                                                  |                                                                                                    |                                                                                                    |
| u Kundenbi               | induna                     | **                                                                               |                                                                                                    |                                                                                                    |
| (S) Advacent             |                            |                                                                                  |                                                                                                    |                                                                                                    |
| Cartimant                | oyo                        |                                                                                  |                                                                                                    |                                                                                                    |
| () Some                  | Isprogramme                |                                                                                  |                                                                                                    |                                                                                                    |
| Winden a                 | inonymisteren              |                                                                                  |                                                                                                    |                                                                                                    |
| Extras                   |                            |                                                                                  |                                                                                                    |                                                                                                    |
| Browser                  |                            | •                                                                                |                                                                                                    |                                                                                                    |

#### Arbeitsabläufe

• Daten zusammen führen

#### Lösungen

• Daten falsch zusammengeführt

### Maskenbeschreibung

#### Bereich 'Datentyp'

| Feld     | Beschreibung                                                                                                    |                                                                                                    |  |
|----------|----------------------------------------------------------------------------------------------------|----------------------------------------------------------------------------------------------------|--|
| Datentyp | Auswahl aus welchem Datentyp Daten zusammen geführt werden sollen.<br>Besonderheiten:                                                                                                    |                                                                                                    |  |
|          | Datentyp                                                                                                    | Beschreibung                                                                                                    |  |
|          | Kunde                                                                                                    | Bestehende Debitorenkonten mit Saldo=0,- werden über eine Ausgleichsbuchung mit dem neuen Debitorenkonto ausgeglichen                             |  |
| ×        | Auswahl des Auswahl des Auswah | Datensatzes, der nach dem Zusammenführen entfernt wird.<br>atz der nach dem Zusammenführen entfernt wird<br>eise und Eigenschaften zusammenführen |  |

# Daten zusammenführen | Wartung.

| ⇒       | Auswahl des Datensatzes, in den die Daten zusammen geführt werden und danach übrig bleibt.                                                                                             |  |  |  |  |
|---------|----------------------------------------------------------------------------------------------------|--|--|--|--|
| Zusamme | Startet die Zusammenführung                                                                                                    |  |  |  |  |
| nfuhren | Hinweis Die beiden Datensätze werden dabei ergänzt, es wird beim Zusammenführen nichts gelöscht! Allerdings können nach dem zusammen führen die Datensätze NICHT mehr getrennt werden. |  |  |  |  |